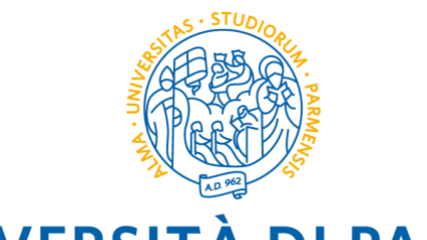

**UNIVERSITÀ DI PARMA** 

# PRE-APPLIYING AT THE UNIVERSITY OF PARMA

GUIDA ALLA PRE-IMMATRICOLAZIONE UNIVERSITALY STEP-BY-STEP GUIDE FOR UNIVERSITALY PRE-ENROLMENT

# ITALIANO

Universitaly <u>https://www.universitaly.it</u> è la piattaforma su cui iscriversi per poter inoltrare la domanda per la preimmatricolazione del tuo corso propedeutico.

# ENGLISH

Universitaly <u>https://www.universitaly.it</u> is the website where you must register and pre-apply for studying at the University of Parma.

# **STEP 1**

# ITALIANO

Nella homepage <u>https://www.universitaly.it</u>, vai alla sezione "Studenti Internazionali" (controlla l'immagine sulla sinistra) e clicca su "Preiscriviti adesso".

# ENGLISH

() 0000

Do you need a visa? Pre-enrol now

Contacts

00

Once in Universitaly homepage <u>https://www.universitaly.it</u> look for "International students" section (as the example in the image on the left) and click on "Pre-enrol now".

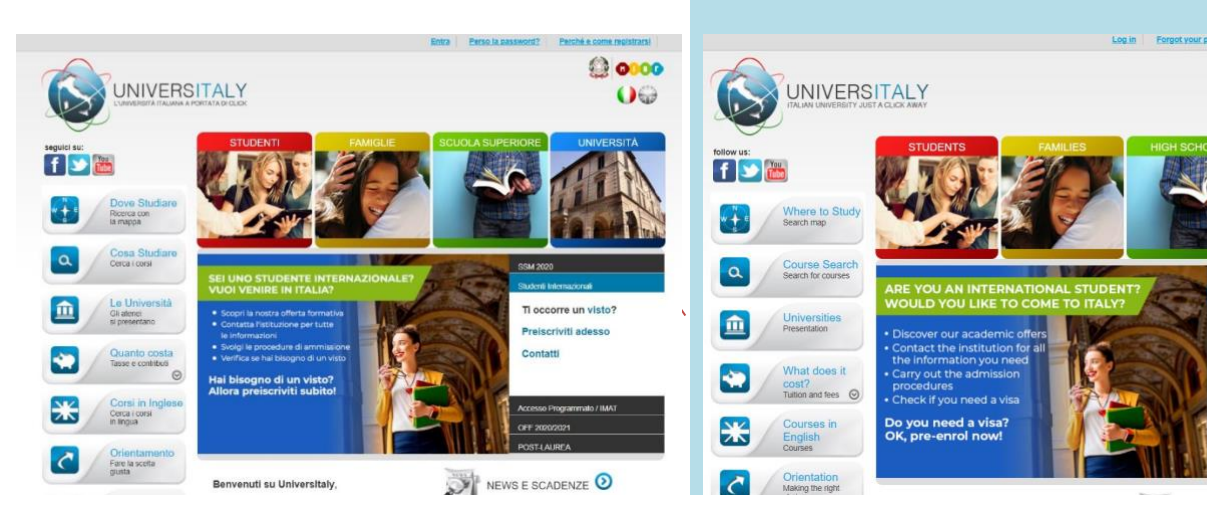

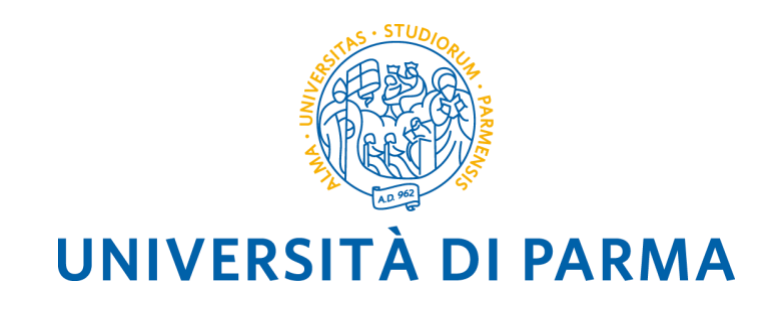

# **STEP 2**

0000

00

# ITALIANO

Si apre la sezione dell'area personale da completare, cliccare su 'Perché e come registrarsi'

0000 UNIVERSITALY 00 > Personal area - login ÷ Where to Stearch map a Course Search for course Log In Â Universities Presentation What does it cost? Tuition and fees 📀 

ENGLISH

In this section you need to go to "Why and how to register"

Clicca su "Registrati ora"

UNIVERSITALY

> Area Personale - login

( Entra )

so la password? ché e come registrars

f 🕑 🛗

\* + \*

a

Ê

Cosa Stu Cerca I corsi

Gil atenel si presenta

Quanto Tasse e co

# 0000 UNIVERSITALY 00 f 💟 🛗 > Perché e come registrarsi \*+\* iy ti dà la possibilità di accedere a ta ittare tutte le potenzialità che il sito o Cosa Stud Cerca i corsi a 血 Le Un Gli atene -X Corsi in I

# Click on "Join now 0000 UNIVERSITALY 00 follow us: > Why and how to register Where to S Search map ÷ Course Se Search for course a î Ж

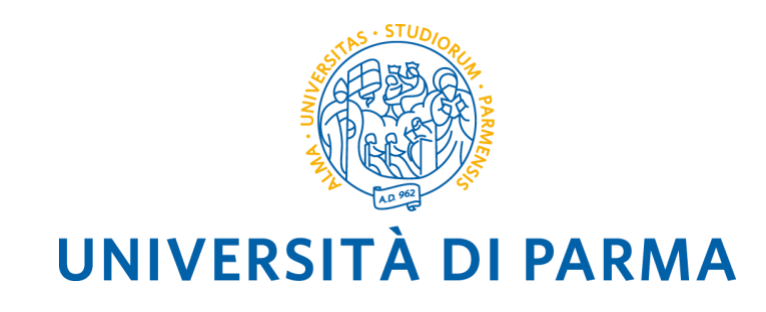

# **STEP 3**

# ITALIANO

Completa tutta la sezione di 'Registrazione' inserendo i tuoi dati personali e poi clicca su 'Salva'

# Construction

A questo punto è necessario confermare la registrazione cliccando sul link che verrà mandato automaticamente sull'indirizzo e-mail indicato nella registrazione. Cliccando sul link si viene reindirizzati automaticamente ad una sezione in cui si deve scegliere e confermare la password del proprio account.

# ENGLISH

Complete the section called 'Registration' by inserting your official personal information, then click on 'Save'

|                                       |                                     |                                              | 0000<br>0000 |
|---------------------------------------|-------------------------------------|----------------------------------------------|--------------|
| low us:                               | STUDENTS                            | FAMILIES HIGH SCHOOL                         | UNIVERSITY   |
| Where to Study<br>Search map          | Enter your complete pers            | onal data, exactly as shown in your passport |              |
| Q Course Search<br>Search for courses | Name (including your middle namee)* |                                              |              |
|                                       | Sumame *                            |                                              |              |
| Presentation                          | Country of birth *                  | ITALY V                                      |              |
| What does it                          | Birth District -                    | Select your birth district                   |              |
| Tuition and fees                      | City of birth *                     | Select your birthplace 🗸                     |              |
| Courses in<br>English<br>Courses      | Date of birth *                     | Day 🗙 Month 🗸 Year 🗸                         |              |
| Crientation<br>Making the right       | Gender*                             | Select your gender 🖌                         |              |
|                                       | Critzenehip *                       | ITALY 🗸                                      |              |
| Valuazione<br>sulle conoscenze        | italian tax code if you<br>bays one | •                                            |              |

Confirm the registration by clicking on the link that you will get by email. Once you confirmed the registration, the link will redirect you automatically to a page where you must choose and confirm the password of your personal account.

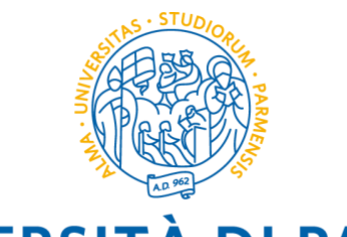

# UNIVERSITÀ DI PARMA STEP 4

# ITALIANO

Adesso che il processo di registrazione è terminato inizia la procedura di immatricolazione. Torna sulla Homepage e ripeti l'azione dello Step 1 ovvero clicca su 'Preiscriviti adesso'. Si apre una pagina come la seguente.

|                                                                        | DOMANDA DI PREISCRIZIONE                                                                                                    |
|------------------------------------------------------------------------|----------------------------------------------------------------------------------------------------|
|                                                                        | LISTA<br>DOMANDE                                                                                                    |
| da di preiscrizione<br>uto?<br>ta la fua istituzion<br>k universitaty: | Ecco alcune informazioni utili.     Per intare la domanda di presiotizione clicica su "Nuova domanda di presiotizione". Puol intercompete e ripercedere la compliazione. Per accodere alla domanda iniziata o per visualizz                      |
| LII.                                                                   | oppo ninvio, circoa su "vai ana domanda".<br>Puoi presentare una sola domanda di preiscrizione presso una Università e un corso.                                                                                                    |
|                                                                        | Per selezionare il corso è prima necessario selezionare correttamente il tipo corso. Per<br>informazioni sulla corretta selezione contatta l'Università presso cui desideri presentare la<br>domanda. Il menu dei tipo corso è solo in ttaliano. |
|                                                                        | Per modificare la domanda dopo l'invio contatta direttamente l'Università che potrà verificare<br>modifiche ed eventualmente riaprire la domanda.                                                                                                |
|                                                                        | Per qualunque informazione su corsi, documenti e procedure successive contatta l'ateneo pr<br>cui desideri fare domanda.                                                                                                    |
|                                                                        |                                                                                                    |

Clicca su "Nuova domanda di preiscrizione"

# ENGLISH

Now that the registration process is done there are few steps to follow to finalize the pre-enrol process. Go to the Homepage and repeat the STEP 1, by clicking on 'Pre-enrol now'. The page in the image below will open.

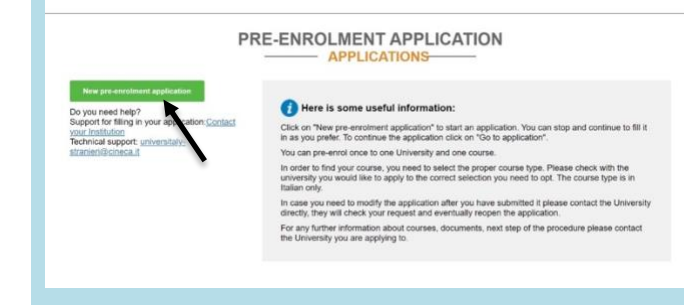

# Click on "New pre-enrolment application"

# STEP 5

# ITALIANO

In questa sezione dovrai controllare e inserire tutte le tue informazioni personali, una volta terminato premi su "Vai allo step B"

|                                                                                                    | DOMANDA DI PREISO                                    | RIZION          | E                                |  |
|----------------------------------------------------------------------------------------------------|------------------------------------------------------|-----------------|----------------------------------|--|
|                                                                                                    | Scegli l'anno accademico in cui ti vuoi<br>2020/2021 | iscrivere/svolg | rre la mobilità                  |  |
|                                                                                                    | Anegrafica                                           |                 | Cognome                          |  |
| Hal bisogno di akuto?<br>stituzione: Università degli Studi di PARMA<br>Ste: Intelaneveruniozità<br>malti admissione enorati<br>Reference: +39.0521.902111 | Data Nascita<br>01/09/2000                           |                 | Sesso<br>M                       |  |
|                                                                                                    | Stato Nascita<br>INDIA                               |                 | Citta Nascita<br>Now Dehii       |  |
|                                                                                                    | Cittadinanza 1<br>INDIA                              |                 | Cittadinanza 2<br>Cittadinanza 2 |  |
|                                                                                                    | Cittadinanza 3<br>Cittadinanza 3                     |                 |                                  |  |

Nella sezione "Codice Fiscale" è necessario inserire il codice che viene automaticamente generato dal sistema dopo aver inserito i tuoi dati personali.

# ENGLISH

In this phase (STEP A) you need to check all your personal information. When you filled the whole section press on "Go to step B"

| PRE-ENROLMENT APPLIC                                               | ATION                            |  |
|--------------------------------------------------------------------|----------------------------------|--|
| Choose the academic year in which you want t<br>Academic year<br>— | s enrol / carry out the mobility |  |
| Personal data 🟮                                                    |                                  |  |
| Name (including your middle names)                                 | Somene                           |  |
|                                                                    |                                  |  |
| Birth Date                                                         | Gender                           |  |
| 01/09/2000                                                         | м                                |  |
| Country of birth                                                   | Town/City of birth               |  |
| INDIA                                                              | New Dehil                        |  |
| Current Citizenship 1                                              | Current Citizenship 2            |  |
| ITALY                                                              | Current Olizenship 2             |  |
| Current Citizenship 3                                              |                                  |  |
| Current Citizenship 3                                              |                                  |  |

To complete the section "Italian tax code" you must copy and paste the code generated automatically by the system after you entered your personal information. Remember to keep the code.

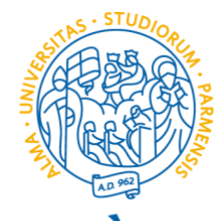

UNIVERSITÀ DI PARMA

| _ |    |    |   |    |
|---|----|----|---|----|
| 5 | 5  | ١Ť | 1 | ۰. |
| u | /C |    | 1 | ,  |
|   |    |    |   |    |

INDIA

**Codice Postale** 

123456

# Contatti

Telefono

3497856789

Codice Fiscale

SMTJHN00P01Z222O

| Country                               |   |
|---------------------------------------|---|
| INDIA                                 | Y |
| ZIP Code                              |   |
| 123456                                |   |
| Contacts                              |   |
| Telephone                             |   |
| 324 xxxx xxx                          |   |
| Italian tax code: ONLY if you have on | е |
| (optional)                            |   |
| SMTJHN00P01Z2220                      |   |

# **STEP 6**

# ITALIANO

Nella sezione B si inseriscono i dati relativi al passaporto (immagine fototessera e data di scadenza) e al visto.

|                                                                                                    | DOMANDA DI PREISCRIZION<br>STEP B                                                 | NE                                        |   |
|----------------------------------------------------------------------------------------------------|-----------------------------------------------------------------------------------|-------------------------------------------|---|
|                                                                                                    | Documenti<br>Numero Pasaporto<br>123450790                                        | Data Scadenza Pasasporto<br>30/12/2027    | - |
| and the second second second second second second second second second second second second second second second                         | Immagine Fototessera I 🕹                                                          | Immagine Passaporto I 🕹                   |   |
|                                                                                                    | Si accettano solo politjoegipng - 10Mb max                                        | Si accettano solo pol/jpeg/png - 10Mb max |   |
| Istituzione L'Unersità degli Studi di PARMA<br>Sono Itto L'Investazione Bunch J<br>Email antistatore Bunch J<br>Readhon, -38 6521 602111 | Visto<br>Bate<br>RCM<br>Dove richlederal 8 visto?<br>CONDOL/COTO SIDERALE MUMERAI |                                           |   |
|                                                                                                    |                                                                                   |                                           |   |
|                                                                                                    | Indica il motivo della richiesta dei visto                                        |                                           |   |
|                                                                                                    | Voglio trascorrere un periodo di mobilità per studio/tirocir                      | io (ad esempio Erasmus)                   |   |
|                                                                                                    | Informazioni sul corso di studio                                                  |                                           |   |
|                                                                                                    | Istituzione                                                                       | Nome latituzione                          |   |
|                                                                                                    | Università                                                                        | Università degli Studi di PARMA           |   |
|                                                                                                    | Tipo Corso 🕄 Per maggiori internazioni riguanto al                                | Tutte le lingue                           |   |

Ricorda di indicare come motivazione della richiesta del visto "immatricolazione a un corso di studio".

# ENGLISH

In step B you should enter all the information about your passport (number, expiry date and upload a picture). You should also enter all the information regarding your visa.

| PRE-ENROLMENT APPLICATI                                                                                                    | ON                                                                                                    |   |
|----------------------------------------------------------------------------------------------------|----------------------------------------------------------------------------------------------------|---|
| Passport<br>Passport number<br>Passport number                                                                             | Expiry date<br>ddimmiyyyy                                                                                  | * |
| Upload a passport size picture of your face<br>Only pdf/peg/pg - 10Mb max are accepted<br>Scegli if the Nessun file scetto | Upload your valid passport<br>Only pdfipegrpng - 10Mb max are accepted<br>Scept if file Nessun file scelto |   |
| Visa Application                                                                                                    |                                                                                                    |   |
| Country<br>Country                                                                                                    |                                                                                                    |   |
| Where will you apply for a visa?<br>Specify the reason for the visa application                                            |                                                                                                    |   |
| Resson                                                                                                    |                                                                                                    |   |
| Institution                                                                                                    | Institution Name                                                                                           |   |
| Institution -                                                                                                    | Institution Name                                                                                           |   |
| •                                                                                                    | E Every Lanmanas                                                                                           |   |

Remember to specify the reason for the visa application. Select "I want to enrol in a study course". Then enter the country you will apply for a visa and enter where you will apply for a visa. (look at the picture)

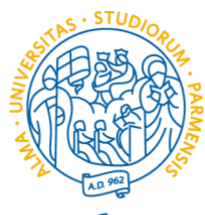

**UNIVERSITÀ DI PARMA** 

| Stato                                                                                                    |  |
|----------------------------------------------------------------------------------------------------|--|
| Stato                                                                                                    |  |
| Dove richiederai il visto?                                                                                              |  |
| Dove richiederai il visto?                                                                                              |  |
|                                                                                                    |  |
| Indica il motivo della richiesta del visto<br>Motivazione                                                               |  |
| Indica il motivo della richiesta del visto<br>Motivazione<br>Motivazione                                                |  |
| indica II motivo della richiesta del visto<br>Motivazione<br>Motivazione<br>Voglio immatricolarmi ad un corso di studio |  |

In questa sezione si inseriscono:

CONSOLATO GENERALE MUMBAI

- Istituzione. Seleziona "Università"
- **Nome dell'istituzione**. Seleziona "Università di Parma"
- Tipo corso. Seleziona dal menu il livello del corso di studi desiderato (Corso propedeutico, Laurea, Laurea magistrale a ciclo unico, Laurea Magistrale, etc.)"
- Lingue del corso. Seleziona la lingua di erogazione del corso di studi desiderato
- Nome corso. Scegli il corso di studi
- Curriculum del corso. (se disponibile)

| Visa Application i                                                          |   |
|-----------------------------------------------------------------------------|---|
| Country                                                                     |   |
| Country                                                                     |   |
| Where will you apply for a visa?                                            |   |
| Reason                                                                      | ÷ |
| I want to enrol in a study course                                           |   |
| I want to spend a period of mobility for study / traineeship (e.g. Erasmus) |   |
| Reason                                                                      |   |

In this part of STEP B, enter:

Specify the reason for the visa application

- Institution. Select "Università"
- Institution name. Select "Università di Parma"
- **Course type**. Select the degree level (Corso propedeutico, Laurea, Laurea magistrale a ciclo unico, Laurea Magistrale, etc.)
- **Course language**. You may filter through choosing the teaching language of the available degrees.
- Course name. Select the desired degree course.
- Course curriculum. (if available)

| Indical in motivo della richiesta del visto   Vogio trascorrere un periodo di mobilità per studioficionino (ad esempio Erasmus)   Informazioni sul corso di studio   Informazioni sul corso di studio   Informazioni sul corso di studio   Intorentà   Università degli Studi di PARMA   Università   Università                                                                                                    |                                                             |                                    | I want to spend a period of mobility for study / traineeshi | p (e.g. Erasmus)                    | $\sim$ |
|----------------------------------------------------------------------------------------------------|-------------------------------------------------------------|------------------------------------|-------------------------------------------------------------|-------------------------------------|--------|
| Veglio trascorrere un periodo di mobilità per studio/finocinio (ad esempio Erasmus) I Course Information   Informazioni sul corso di studio Instituzione   Università Università degli Studi di PARMA   Università Università degli Studi di PARMA   Università Università degli Studi di PARMA   Università Università degli Studi di PARMA   Università Università degli Studi di PARMA   Università Università degli Studi di PARMA   Università Università degli Studi di PARMA   Università Università degli Studi di PARMA   Università Università degli Studi di PARMA   Università Università degli Studi di PARMA   Università Università degli Studi di PARMA   Università Università degli Studi di PARMA   Università Università   Università Università <t< th=""><th>Indica il motivo della richiesta del visto</th><th></th><th></th><th></th><th></th></t<>                                                                                                    | Indica il motivo della richiesta del visto                  |                                    |                                                             |                                     |        |
| Informazioni sul corso di studio   Informazioni sul corso di studio   Intitution   Intitution   Intitut                                                                                                    | Voglio trascorrere un periodo di mobilità per studio/tiroci | nio (ad esempio Erasmus) ~         | Course information                                          |                                     |        |
| Informazioni sul corso di studio Università degli Studi di PARMA   Università Università degli Studi di PARMA   Università Università degli Studi di PARMA   Tipo Corso Per maggiori informazioni riguardo al   Tipo di corso cica: gal Lingua inglese   Laurea Attre lingue   Mome Corso Marie dello Spettacolo   Informazioni riguardo al Attre lingue   Ingue Informazioni riguardo al   Informazioni riguardo al Lingua inglese   Laurea Attre lingue   Ingue Informazioni riguardo al   Informazioni riguardo al Lingua inglese   Laurea Attre lingue   Ingue Informazioni riguardo al   Informazioni riguardo al Lingua inglese   Laurea Attre lingue   Ingue Ingue   Informazioni riguardo al Ingue   Informazioni riguardo al Lingua inglese   Laurea Attre lingue   Ingue Ingue   Informazioni riguardo al Lingua inglese   Laurea Attre lingue   Ingue Ingue   Informazioni riguardo al Ingue   Informazioni riguardo al Lingua inglese   Informazioni riguardo al Lingua inglese   Informazioni riguardo al Lingua inglese   Informazioni riguardo al Informazioni riguardo al   Informazioni riguardo al Informazioni riguardo al   Informazioni riguardo al Informazioni riguardo al   Informazioni ri                                                                                                    |                                                             |                                    | Institution                                                 | Institution Name                    |        |
| Istituzione Nome Istituzione   Università degli Studi di PARMA     Tipo Corse     Tipo Corse     Tutte le lingue     Laurea     Altre lingue     Course Type     Course Type     Course Type     Pre mere information about Course     Eaurea     Other Languages     Laurea     Altre lingue     Course Type     Food Safety and Food Risk Management     None     Indextraction of Presente     None     Sede del corso     Sede del corso     Course Date     Course Indextraction of Presente     Course Mane        Food Safety and Food Risk Management        Course Altre Lingua Inglese                 Course Curriculum                 Pre del Spettacolo                                                                                                    | Informazioni sul corso di studio                            |                                    | Università. ~                                               | Università degli Studi di PARMA     |        |
| Università value degli Studi di PARMA Course Type romone information about Course Vipe Languages Every Languages Type click: terra Laurea Tutte le lingue Laurea Altre lingue Altre lingue I Course Name Food Safety and Food Risk Management I Course Settacolo I Course Curriculum Nome Corso Beni Artistici e dello Spettacolo I Course Vipe I Por more information about Course I Course Name Food Safety and Food Risk Management Nome Course Name Food Safety RN Altre lingue I Course Curriculum I Curriculum del corso I Course Name I Curriculum del corso I Course Name I Sede del corso I Sede del corso I Course Name Course Name Course N | Istituzione                                                 | Nome Istituzione                   |                                                             |                                     |        |
| Type clos: berg • English Language   Type clos: berg • English Language   Laurea • Lingua inglese   Laurea • Altre lingue   Course Name   Food Safety and Food Risk Management   Nome Corso   Beni Artistici e dello Spettacolo   • Non presente   • Non presente   • Non presente   • Sede del corso   • Non presente   • Non presente   • Sede del corso   • PaRMA Via Managing EVAngelia 856 43100                                                                                                    | Università                                                  | Università degli Studi di PARMA    | Course Type 🛂 For more information about Course             | O Every Languages                   |        |
| Tipo Corso   Tipo di conso cicca: nui   Laurea      Nome Corso   Beni Artistici e dello Spettacolo   I Curriculum dei corso   I Curriculum dei corso   I Sede del corso   Paragino Bio Altre lingue   Course International Construction (State)   Course Name   Food Safety and Food Risk Management   Course Name   Food Safety and Food Risk Management   Sede del corso   I Sede del corso   Course Internation (State) (State)                                                                                                    |                                                             |                                    | Type click: here                                            | English Language                    |        |
| Tip of dorso clica: gui Lingua inglese   Laurea. Altre lingue     Food Safety and Food Risk Management     Food Safety and Food Risk Management     Food Safety and Food Safety, EN     Fisk Management, EN     Food Safety and Food Safety, EN     Food Safety and Food Safety, EN     Fisk Management, EN     Food Safety and Food Safety and Food Sa                                                                                                    | Tipo Corso 🤨 Per maggiori informazioni riguardo al          | Tutte le lingue                    |                                                             | <ul> <li>Other Languages</li> </ul> |        |
| Larea     Altre lingue     Food Safety and Food Risk Management       Nome Corso     I       Beni Artistici e dello Spettacolo     I       Curriculum del corso     I       Non presente     Risk Mitigation, EN       Non presente     Agri-Food Safety, EN       Sede del corso     Risk Management, EN       Sede del corso     I       Course Location     Course Location                                                                                                    | Tipo di corso clicca: gui                                   | <ul> <li>Lingua inglese</li> </ul> | Course Name                                                 |                                     |        |
| Nome Corso       Beni Artistici e dello Spettacolo       I Course Curriculum       I Course Curriculum       I Course Curriculum       I Course Curriculum       I Course Curriculum       I Sede del corso       I Sede del corso       I Sede del corso       I Sede del corso       I Sede del corso                                                                                                    | Laurea                                                      | O Altre lingue                     | Food Safety and Food Risk Management                        |                                     |        |
| Beni Artistici e dello Spettacolo Beni Artistici e dello Spettacolo Curriculum del corso Non presente Non presente Sede del corso Curriculum del corso Course location Curriculum del corso Course location Curriculum del corso Course location Curriculum del corso Course location Curriculum Curriculum del corso Course location Curriculum Curriculum del corso Course location Curriculum Curriculum del corso Curriculum del corso Curiculum del corso Cur | Nome Corso                                                  |                                    |                                                             |                                     |        |
| Course Curriculum  None  Curriculum del corso  Non presente  Sede del corso  Course location  Course location  Course location  Course location  Course location  Course location                                                                                                    | Reni Artistici e dello Spettacolo                           |                                    |                                                             |                                     |        |
| Curriculum del corso     Non presente     Non presente     Sede del corso     Sede del corso     Curriculum del corso     Curriculum del corso                                                                                                    |                                                             |                                    | Course Curriculum                                           |                                     |        |
| Curriculum del corso <ul> <li>Risk Mitigation, EN</li> <li>Agri-Food Safety, EN</li> <li>Risk Management, EN</li> <li>Risk Management, EN</li> <li>Sede del corso</li> <li>Lourse location</li> <li>Course location</li> <li>Course</li></ul>                                                                                                    |                                                             |                                    | • None                                                      |                                     |        |
| Non presente     Agri-Food Safety, EN     Agri-Food Safety, EN     Risk Management, EN     Sede del corso     Course location     Course location                                                                                                    | Curriculum del corso                                        |                                    | ○ Risk Mitigation, EN                                       |                                     |        |
| Course location                                                                                                    | Non presente                                                |                                    | ○ Agri-Food Safety, EN                                      |                                     |        |
| Sede del corso     ADMA Via Mareiro D'Araglio 55/2 43100     Course location                                                                                                    |                                                             |                                    | O Risk Management, EN                                       |                                     |        |
| DADMA Via Mageime D'Araglia 85/a 43100                                                                                                    | Sede del corso                                              |                                    |                                                             |                                     |        |
|                                                                                                    | PARMA Via Massimo D'Azenijo 85/a 43100                      |                                    | Course location                                             |                                     |        |

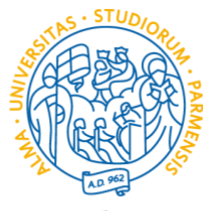

UNIVERSITÀ DI PARMA STEP 7

# ITALIANO

# Una volta terminate la sezione B si apre lo STEP C

# Titoli di studio

| Transariat from Kalkhota Link, Tina, Cadificate deali                                                                  | ecomi (transaciat) I 🛔 💏                                                                                        |
|----------------------------------------------------------------------------------------------------|----------------------------------------------------------------------------------------------------|
| Transcript from Kolknata Univ, Tipo: Certificato degli                                                                 | esami (transcript) i 📥 🖬                                                                                        |
| TOEFL certificate C2, Tipo: Attestazione di conoscer                                                                   | nza di lingua inglese l 📥 📋                                                                                     |
| registration to Kolkhata University, Tipo: Qualifica ad                                                                | cademica parziale I 📥 📋                                                                                         |
| DECLARATION OF VALUE, Tipo: Dichiarazione di v                                                                         | valore I 📥 🗊                                                                                                    |
| Application form for exchange at University of Parma                                                                   | a, Tipo: Altro I 📥 💼                                                                                            |
| Carica i titoli di studio che consentono l'accesso<br>dall'istituzione della formazione superiore, con e<br>di lingua. | o al corso scelto, secondo le informazioni fornite<br>eventuali traduzioni e documenti di supporto e i certific |
| Carica Titolo                                                                                                    | Titoli Di Studio, Certificati di Lingua e Altro                                                                 |
| Si accettano solo pdf/jpeg/png - 10Mb max                                                                              | Titoli Di Studio, Certificati di Lingua e Altro                                                                 |
| Scegli file Nessun file selezionato                                                                                    |                                                                                                    |
| Nome titolo                                                                                                    |                                                                                                    |
| Nome titolo                                                                                                    |                                                                                                    |
|                                                                                                    |                                                                                                    |
|                                                                                                    |                                                                                                    |
|                                                                                                    |                                                                                                    |
| CARICA TITOLO                                                                                                    |                                                                                                    |
|                                                                                                    |                                                                                                    |
|                                                                                                    | RIEPILOGO                                                                                                    |

# **ENGLISH**

| Once you have comp | leted the STEP B | you will get to STEP C |
|--------------------|------------------|------------------------|
|--------------------|------------------|------------------------|

### Qualifications

Qualification name

Transcript from Kolkhata Univ, Qualification: Transcript I 📥 📋

TOEFL certificate C2, Qualification: Certification of English language proficiency I 📥 🃋

registration to Kolkhata University, Qualification: Partial qualification I 📥 📋

DECLARATION OF VALUE, Qualification: Declaration of value I 📥 🍵

Application form for exchange at University of Parma, Qualification: Other I 📥 🏛

### Upload the qualifications that allow access to the chosen course, according to the information provide by the institution of higher education, with any translations and supporting documents and language certificates.

Upload qualification Only pdf/jpeg/png - 10Mb max are accepted Scegli file Nessun file selezionato Qualifications and language certificates Qualifications and language certificates

SUMMARY

In questa sezione, è possibile allegare tutti i files necessari per la valutazione della domanda di preiscrizione, fino ad un massimo di 10 Mb. Nel caso di partecipazione alla fase di prevalutazione, il candidato è invitato ad allegare anche la lettera ricevuta dall'Università di Parma. È sempre consigliabile per eventuali documenti da consegnare, tuttavia, consultare prima l'ambasciata o il consolato selezionato The applicant may upload all the files required for a correct evaluation of the pre-application. In case the applicant has pre-applied (pre-evaluation phase) to the University of Parma, please upload the University of Parma response letter. It is necessary to contact the embassy or the consulate to understand which documents you should upload. If you are not able to contact the competent Embassy/Consulate, please upload the same documents (**or an updated version**, i.e.: awarded high school diploma or bachelor degree not initially available) used at the moment of your UNIPR preapplication for evaluation.

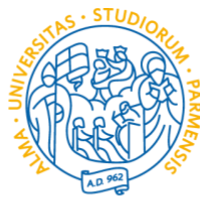

# UNIVERSITÀ DI PARMA **STEP 8**

# **ITALIANO**

Questa sezione, RIEPILOGO, serve a controllare e confermare e/o completare i tuoi dati inseriti nella domanda di preiscrizione

|                                                                                                    | DOMANDA DI PREISCRIZION<br>RIEPILOGO | NE                              |
|----------------------------------------------------------------------------------------------------|--------------------------------------|---------------------------------|
| Hai bisogno di akuto?<br>Istituzione: Università degli Studi di PARMA<br>Sito: http://www.unitor.it<br>Email: admissiona/flumpor/it<br>Telefono: +39.0521.902111 | Nome<br>John                         | Cognome<br>Smith                |
|                                                                                                    | Data Nascita<br>01-09-2000           | Sesso<br>M                      |
|                                                                                                    | Stato Nasolta<br>INDIA               | Citta Nascita<br>New Dehil      |
|                                                                                                    | Citadinanza 1<br>INDIA               | Citadinanza 2                   |
|                                                                                                    | Cittadinanza 3                       |                                 |
|                                                                                                    | Indirizzo<br>Test                    | Numero Chico<br>1234            |
|                                                                                                    | Stato                                | Cita<br>New Dehi                |
|                                                                                                    | Codice Postale                       | Informazioni Aggiuntive         |
|                                                                                                    | 123456<br>Telefono                   | Email                           |
|                                                                                                    | 3497856789                           | alessandro.bernazzoli⊜gmail.com |
|                                                                                                    | Codice Fiscale<br>SMTJHN00P01Z2220   |                                 |
|                                                                                                    | Numero Passaporto<br>123456789       | gg/mm/aaaa<br>30-12-2027        |

In fondo alla pagina, conferma la presa visione dell'informativa sul trattamento dei dati e premi il tasto blu (Invia la domanda di preiscrizione)

# PARMA

Account identificativo presso l'Università/AFAM/Istituto prescelto

### II/La sottoscritto/a

II/La sottoscritto/a dichiara di essere consapevole che: - i dati e i documenti riportati nella presente "domanda di preiscrizione" corrispondono al vero e di essere consapevole delle responsabilità penali dall'aver prodotto dichiarazione mendace, non vertifiera o contenente dati non più corrispondenti a vertià, oltre ad essere consapevole che i dati riportati nella presente dichiarazione sono soggetti a controlli di verdicità; - la procedura di preiscrizione deve essere perfezionata presso la competente Rappresentanza diplomatico-consolare e non si esaurisce con il solo invio della presente "domanda di prescrizione"; - l'immatricolazione alle istituzioni della formazione superiore in Italia è disciplinata da apposte Procedure emanate dal Ministero dell'Università e della Ricerca italiano, annualmente pubblicate sui sito www.studiare-in-italia.iVstudentistranieri; - per immatricolarsi ai corsi di studio è necessario seguire le indicazioni fornite dall'istituzione della formazione

- per immatricolarsi ai corsi di studio è necessario seguire le indicazioni fornite dall'istituzione della formazione superiore responsabile per il corso prescelto e completare le relative procedure, che non si esauriscono necessariamente con il completamento della fase di preiscrizione; - la procedura di preiscrizione e la presente "domanda di preiscrizione" non sostituiscono in alcun modo le

- la procedura di preiscrizione e la presente "domanda di preiscrizione" non sostituiscono in alcun modo le
procedure di ammissione e immatricolazione al corso presento, le quali si perfezioneranno in fase successiva
all'ottenimento del visto per motivi di studio, previa verifica dell'autenticità della documentazione prodotta, e non
comporta altresi alcuna pretesa o automaticità ai fini del rilascio del relativo visto per motivi di studio;
- rilascio del visto è esclusiva responsabilità delle competenti Rappresentazze diplomatico-consolari, previa
verifica del possesso dei requisiti richiestidalla normativa vigente;
 - nella "domanda di preiscrizione", le persone autorizzate al trattamento dei dati potranno rettificare eventuali err
di trascrizione/trasititerazione dei dati personali, verificando questi ultimi con i dati riportati all'interno del
passaporto fornito;

### si impegna a:

si impegna a: - fornire prova della necessaria copertura economica e della necessaria copertura assicurativa per cure mediche e ricoveri ospedalieri secondo quanto previsto dalla legge italiana o di impegnarsi a stipulare un contratto per tale copertura assicurativa al suo ingresso in Italia; - inoltrare alla Questura competente entro 8 giorni lavorativi dall'ingresso in Italia la domanda di permesso di soggiorno per STUDENTE; completa della documentazione richiesta; - rientrare nel Paese di residenza alla scadenza del visto se non ammesso o non immatricolato al corso prescelto.

ho preso visione del trattamento dei dati

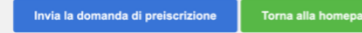

nendo questo bottone la tua domanda di preiscrizione sarà inviata all'Università/AFAM/Istituto che hai

# **ENGLISH**

In this SUMMARY section, you should check and confirm and/or complete your personal information provided in the pre-application.

|                                                                                                    | PRE-ENROLMENT APPLICAT                                                | TION                              |
|----------------------------------------------------------------------------------------------------|-----------------------------------------------------------------------|-----------------------------------|
| Do you need help?<br>Institution: Università degli Studi di PARMA<br>Institution websita: http://www.unior.it | Name                                                                  | Sumame                            |
| Institution email: admissions (Funior.)t<br>Institution telephone: +39.0521.902111                            | John                                                                  | Smith                             |
|                                                                                                    | Birth Date                                                            | Gender                            |
|                                                                                                    | 01-09-2000                                                            | м                                 |
|                                                                                                    | Country of birth                                                      | Town/City of birth                |
|                                                                                                    | INDIA                                                                 | New Dehil                         |
|                                                                                                    | Current Cilizenshin 1                                                 | Current Officership 2             |
|                                                                                                    | INDIA                                                                 |                                   |
|                                                                                                    | Current Citizenship 3                                                 |                                   |
|                                                                                                    | Street                                                                | Number                            |
|                                                                                                    | Test                                                                  | 1234                              |
|                                                                                                    | Country                                                               | Town/City                         |
|                                                                                                    | INDIA                                                                 | New Dehil                         |
|                                                                                                    | ZIP Code                                                              | Additional address information    |
|                                                                                                    | 123456                                                                |                                   |
|                                                                                                    | Telephone                                                             | E-mail                            |
|                                                                                                    | 3497856789                                                            | alessandro.bernazzoli@gmail.com   |
|                                                                                                    | Italian tax code: ONLY if you have one (optional)<br>SMTJHN00P0122220 |                                   |
|                                                                                                    | Passport number                                                       | dd/mm/yyyy                        |
|                                                                                                    | 123456789                                                             | 30-12-2027                        |
|                                                                                                    | Entrand a management size michone of your faces                       | University on a safet measurement |

Once at the bottom of the page, please confirm the understanding about the treatment of personal information and then finalize the pre-application by clicking the blue

# button "Apply for pre-enrolment"

### The undersigned declares

he/she is aware that: - the data and documents reported in this "pre-enrolment application" correspond to the truth and is aware of the criminal liability deriving from having produced a false, untruthful declaration or containing data no longer corresponding to the truth, as well as being aware that the data reported in this declaration are subject to veracity checks:

Corresponding to the rrun, as were as being aware that the data reported in this declaration and is out concluder. - the pre-enrolment procedure must be completed at the competent diplomatic-consular mission and is not complete with the sending of this "pre-enrolment application" only: - enrolment in higher education institutions in Italy is governed by specific procedures issued by the Italian Ministry for Universities and Research, published annually on the website www.studiare-in-talia.it/studentistraineri; - to enrol in study courses, it is necessary to follow the instructions provided by the higher education institution responsible for the chosen course, which will be completed in the phase following the issue of the visa for study purposes, after verifying the authenticity of the documentation produced, and also does not imply any claim or automatic acceptance for the purpose of issuing the relevant visa for study purposes; - issuing the visa is the exclusive responsibility of the competent diplomatic-consular missions, after verifying that they meet the requirement smadtade by current legislation; - in the "pre-enrolment application", the persons authorised to process the data are empowered to recity any errors in the transcription/transliteration of personal data, verifying the latter with the data shown in the pasport provided;

provided:

### he/she undertakes to

he/she undertakes to: - provide proof of the pre-determined necessary financial resources and the necessary insurance coverage for medical treatment and hospitalisation in accordance with the provisions of Italian law or to commit to enter into a contract for such insurance coverage upon entry into Italy; - forward the application for a STUDENT residence permit to the competent police headquarters within 8 working days of entry into Italy, complete with the required documentation; - return to the country of residence upon expiry of the visa if not admitted to or not enrolled in the chosen course.

I have read the data processing

Apply for pre-enrolment

By pushing this button your pre-enrolment application will be sent to the University / AFAM / Institute you ha chosen. The University / AFAM / Institute will verify your application and forward it, along with information or the ch

Check your email regularly and follow the instructions you will receive